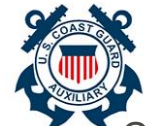

2

## **Notification of Patrol Request**

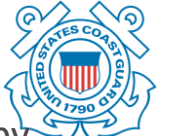

Once a submitted Patrol Request is reviewed by an OIA, the Aux Member will receive a notification on the decision point (Approved or Denied)

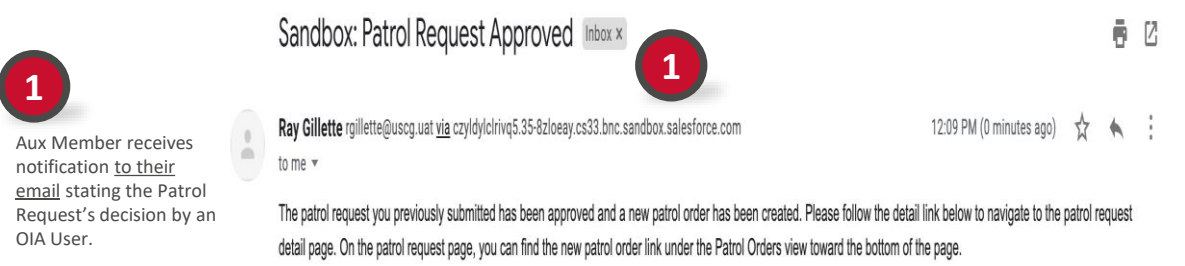

Patrol Request Detail: https://uat-uscgaux.cs33.force.com/auxcommunity/s/case/50035000006Q3S5

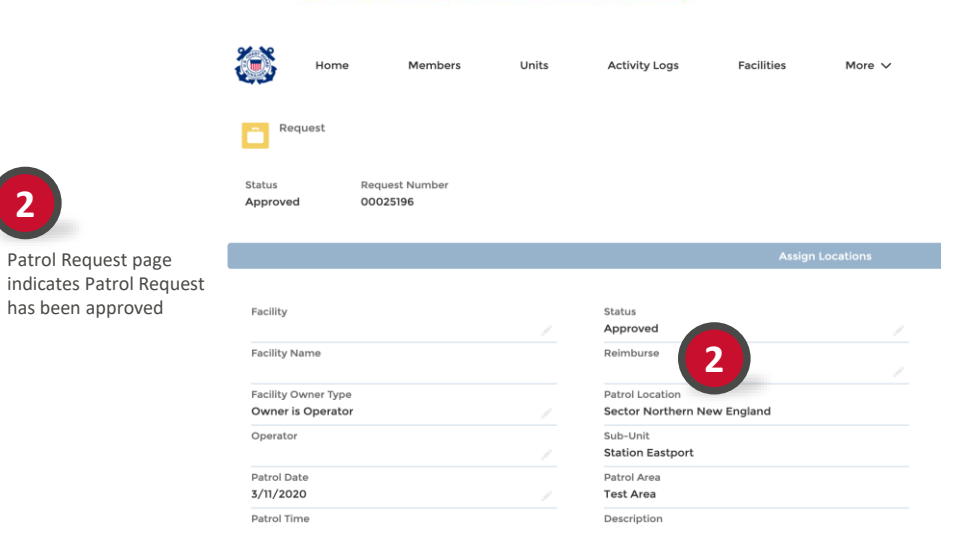

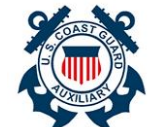

Navigate to Newly Created Patrol Order

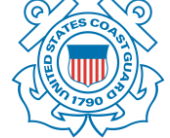

Once a Patrol Request has been approved a related Patrol Order will be created on the Patrol Request page.

| Patrol Type<br>01A: MARITIME OBSERVATION (MOM) |                                                                                                    |                                                                                                    |
|------------------------------------------------|----------------------------------------------------------------------------------------------------|----------------------------------------------------------------------------------------------------|
| Facility Call-Sign<br>Call-Sign                |                                                                                                    |                                                                                                    |
| Radio Facility Type                            |                                                                                                    |                                                                                                    |
| ✓ System Information                           |                                                                                                    |                                                                                                    |
| Pequest Owner                                  |                                                                                                    | Patrol Order                                                                                                    |
| Sector Northern New England                    |                                                                                                    | Patro order                                                                                                    |
|                                                |                                                                                                    |                                                                                                    |
| Subject                                        |                                                                                                    |                                                                                                    |
| Momhars Nama                                   |                                                                                                    |                                                                                                    |
| Jessica NMN Jones                              |                                                                                                    |                                                                                                    |
|                                                |                                                                                                    |                                                                                                    |
| A Patrol Orders (1)                            |                                                                                                    |                                                                                                    |
|                                                |                                                                                                    |                                                                                                    |
| Patrol Order Record Number                     |                                                                                                    |                                                                                                    |
| PO-192264                                      |                                                                                                    |                                                                                                    |
|                                                |                                                                                                    |                                                                                                    |
|                                                | Patrol Type<br>DIA: MARITIME OBSERVATION (MOM)<br>Facility Call-Sign<br>Call-Sign<br>Radio Facility Type<br>System Information<br>Request Owner<br>Sector Northern New England<br>Subject<br>Members Name<br>Jessica NMN Jones<br>Patrol Orders (1)<br>Patrol Order Record Number<br>PO-192264 | Patrol Type<br>DIA: MARITIME OBSERVATION (MOM)<br>Facility Call-Sign<br>Call-Sign<br>Radio Facility Type<br>System Information<br>Request Owner<br>Sector Northern New England<br>Subject<br>Members Name<br>Jessica NMN Jones<br>Patrol Orders (1)<br>Patrol Order Record Number<br>PO-192264 |

# Completing a Patrol Order

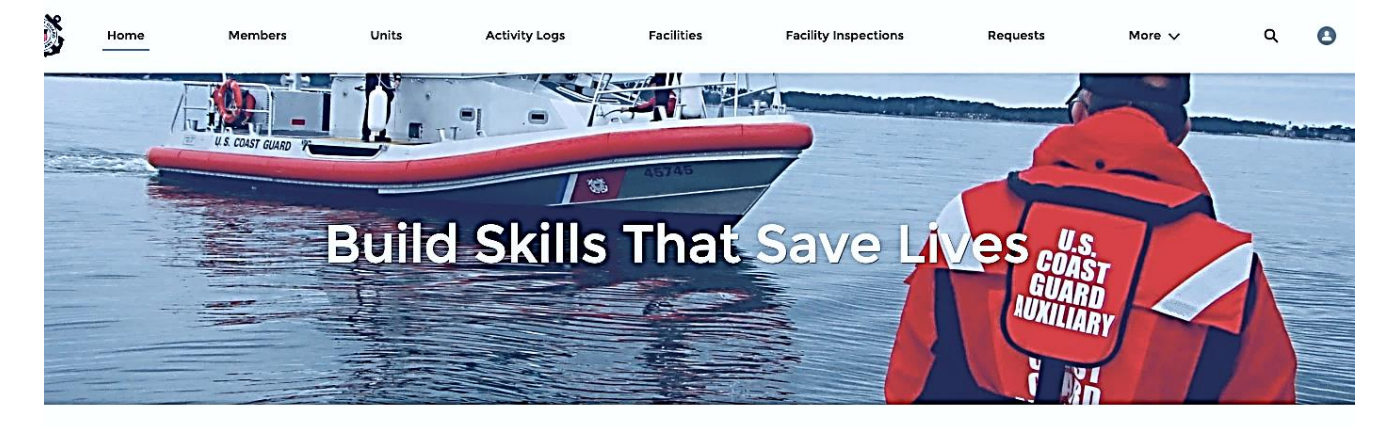

WELCOME KATE QUIZ!

### **QUICK LINKS**

NATIONAL WEBSITE Official website of the USCG Auxiliary

CGAUXA Official website of the CG Auxiliary Association

AUXILIARY MANUALS Auxiliary Policy and Program Manuals FINALIZING THE PATROL
 ORDER PROCESS

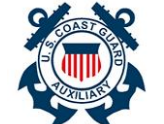

# Patrol Order Completion Steps

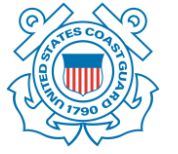

An AUX Member can add Crew Members, Activities and Files to the Patrol Order.

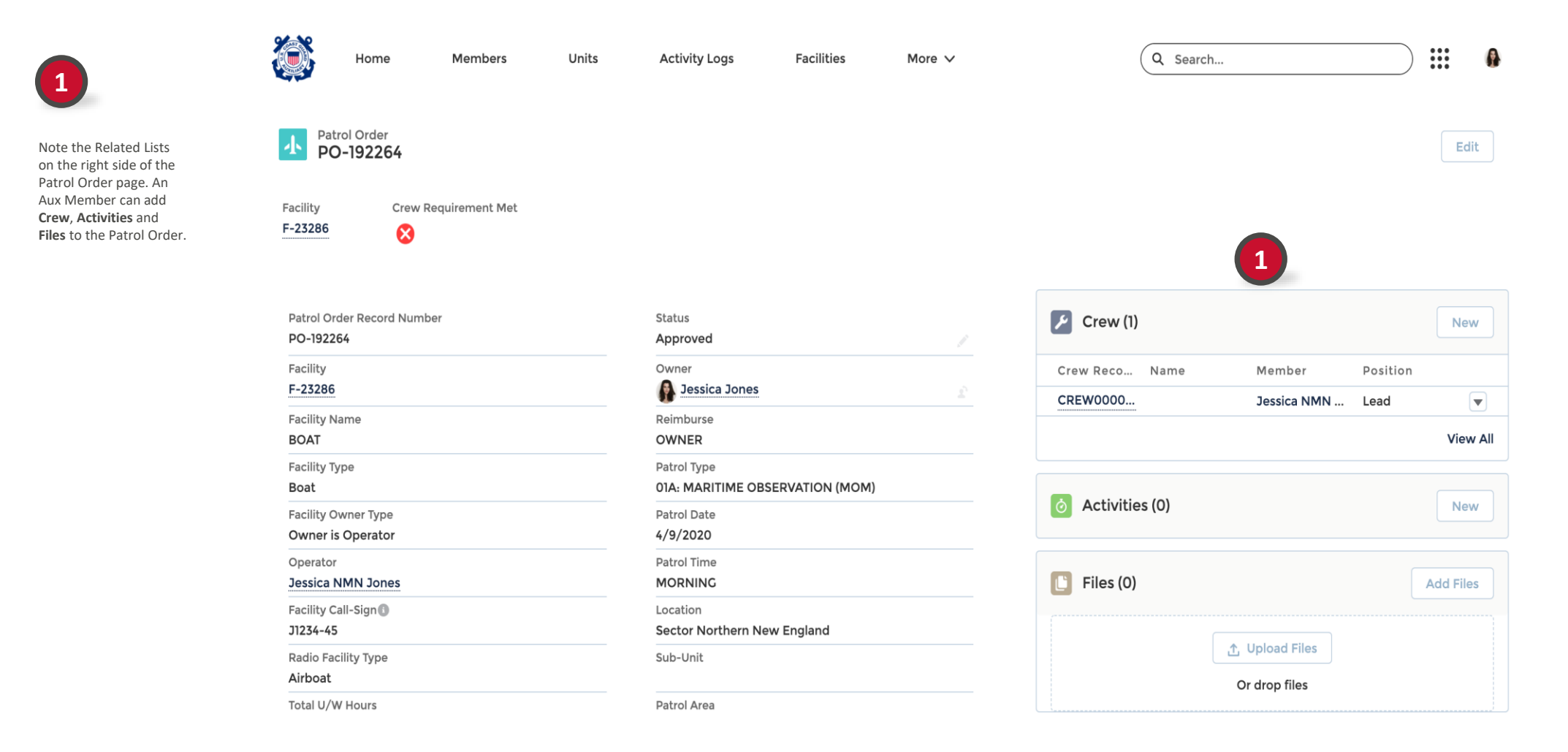

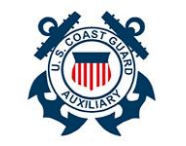

Members

Units

Activity Logs

# Add Crew to Patrol Order

Facilities

More 🗸

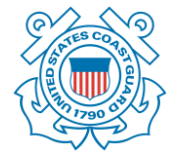

Q Search...

••••

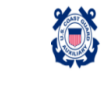

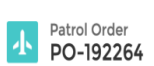

Home

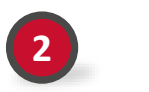

To add a Crew Member to the Patrol Order, click on the 'New' button in the upper right corner of the Crew related list section.

| Facility<br><b>F-23286</b>           | Crew Requirement Met |
|--------------------------------------|----------------------|
| Patrol Order Recc<br>PO-192264       | ord Number           |
| Facility<br>F-23286                  |                      |
| Facility Name<br>BOAT                |                      |
| Facility Type<br>Boat                |                      |
| Facility Owner Ty<br>Owner is Operat | pe<br>cor            |
| Operator<br>Jessica NMN Jo           | nes                  |
| Facility Call-Sign(<br>J1234-45      | 9                    |
| Radio Facility Typ<br>Airboat        | e                    |
| Total U/W Hours                      |                      |

| Status                          |  |
|---------------------------------|--|
| Approved                        |  |
| Owner                           |  |
| Jessica Jones                   |  |
| Reimburse                       |  |
| OWNER                           |  |
| Patrol Type                     |  |
| 01A: MARITIME OBSERVATION (MOM) |  |
| Patrol Date                     |  |
| 4/9/2020                        |  |
| Patrol Time                     |  |
| MORNING                         |  |
| Location                        |  |
| Sector Northern New England     |  |
| Sub-Unit                        |  |
| Patrol Area                     |  |

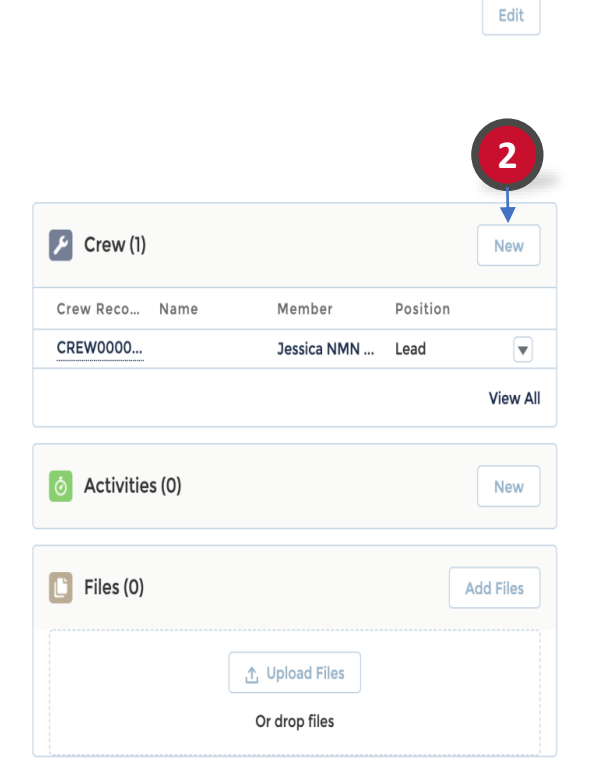

5

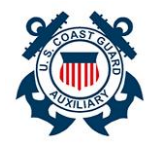

## Add Crew to Patrol Order

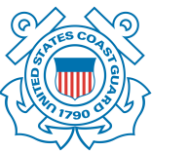

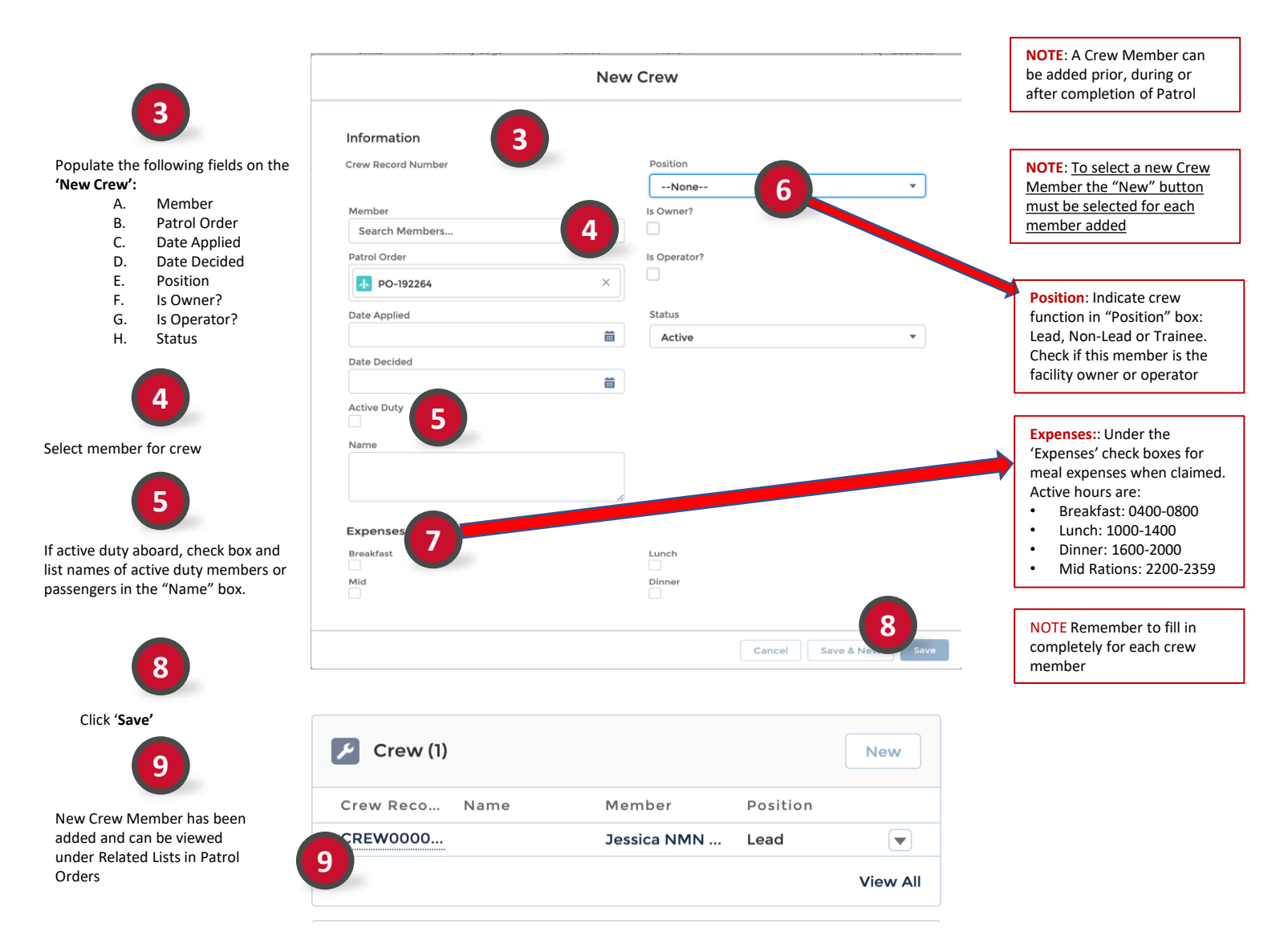

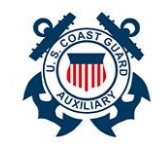

١

Total U/W Hours

# Add Activity to Patrol Order

Facilities

More 🗸

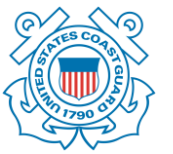

| )     |    |
|-------|----|
|       | ı. |
| / ••• | ı. |
|       |    |

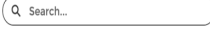

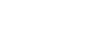

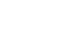

Edit

A

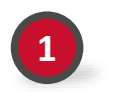

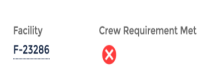

Home

Patrol Order PO-192264

To add an Activity to the Patrol Order, click on the 'New' button in the upper right corner of the Activities related list section.

**NOTE:** Enter Activities in sequential format by entering "New" for each activity

| Patrol Order Record Number | Status                          |  |  |
|----------------------------|---------------------------------|--|--|
| PO-192264                  | Approved                        |  |  |
| Facility                   | Owner                           |  |  |
| F-23286                    | Jessica Jones                   |  |  |
| Facility Name              | Reimburse                       |  |  |
| BOAT                       | OWNER                           |  |  |
| Facility Type              | Patrol Type                     |  |  |
| Boat                       | 01A: MARITIME OBSERVATION (MOM) |  |  |
| Facility Owner Type        | Patrol Date                     |  |  |
| Owner is Operator          | 4/9/2020                        |  |  |
| Operator                   | Patrol Time                     |  |  |
| Jessica NMN Jones          | MORNING                         |  |  |
| Facility Call-Sign 🕕       | Location                        |  |  |
| 31234-45                   | Sector Northern New England     |  |  |
| Radio Facility Type        | Sub-Unit                        |  |  |
| Airboat                    |                                 |  |  |

Units

Members

Activity Logs

Patrol Area

Select a record type

| 🗡 Crew (1)     |                              |          | New       |
|----------------|------------------------------|----------|-----------|
| Crew Reco Name | Member                       | Position |           |
| CREW0000       | Jessica NMN                  | Lead     | V         |
|                |                              |          | View All  |
| Activities (0) |                              | 1        | New       |
| Files (0)      |                              |          | Add Files |
|                | ∴ Upload Files Or drop files |          |           |

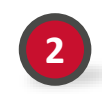

Select a record type for the New Activity, select the appropriate Facility type for this Activity: an Aircraft, Boat or Radio..

#### NOTE:

Ensure that the activity selected matches the Patrol Order

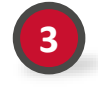

Click 'Next'

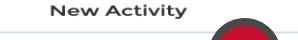

Unit Please use this option to enter Unit related activities. This option should not be selected for Patrol related activities in order to avoid errors.

2

Aircraft

 $\odot$ 

Please use this option to enter Aircraft related activities. If you are creating an activity for a Patrol, please select this option only if the facility type for the patrol is an Aircraft to avoid errors.

 Boat Please use this option to enter Boat related activities. If you are creating an activity for a Patrol, please select this option only if the facility type for the patrol is a Boat to avoid errors.

#### Radio

Please use this option to enter Radio related activities. If you are creating an activity for a Patrol, please select this option only if the facility type for the patrol is a Radio to avoid errors.

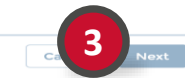

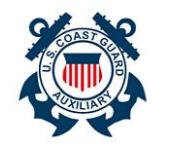

# Add Activity to Patrol Order

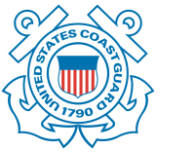

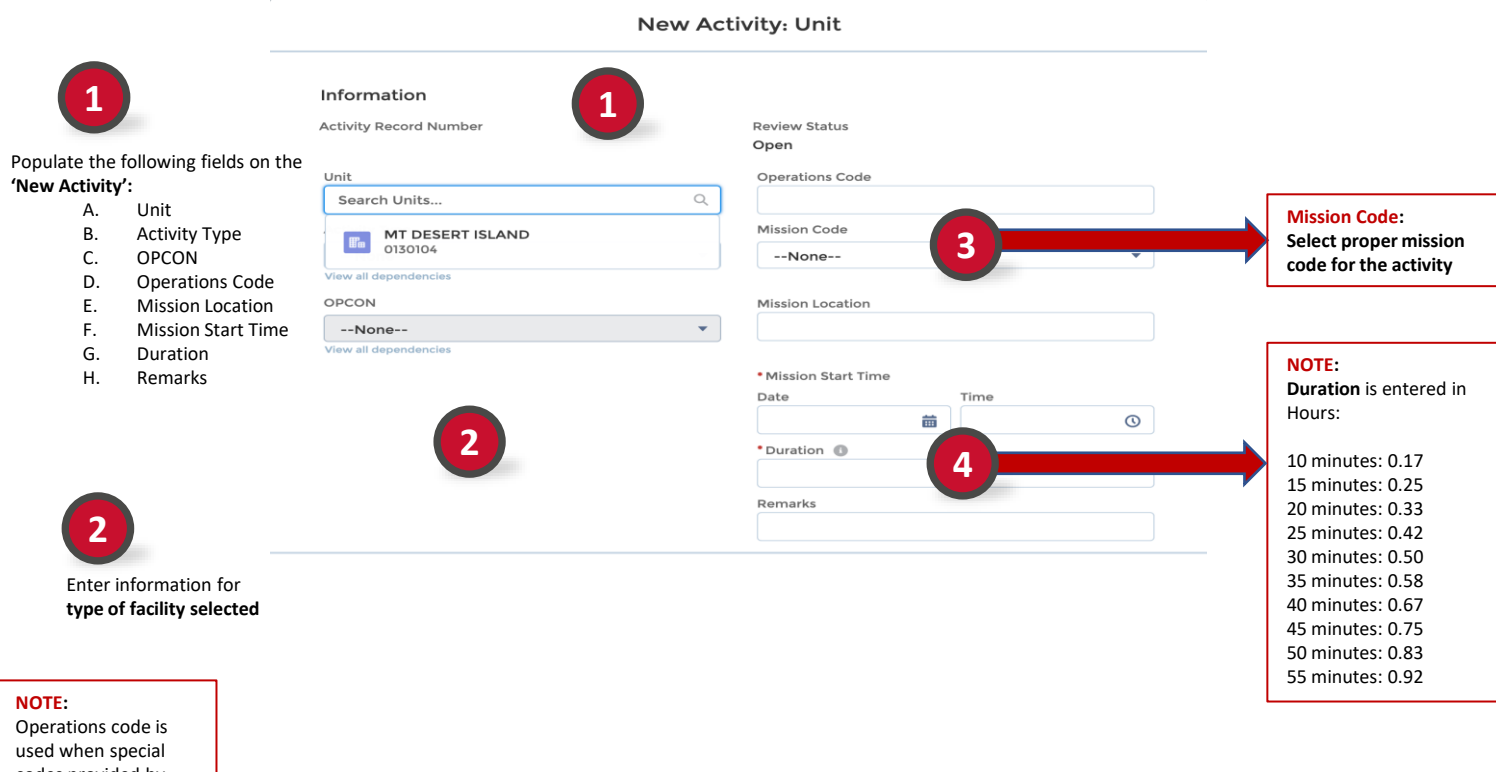

used when special codes provided by OIA or DIRAUX